## Κεφάλαιο Γ - Επεξεργασία

Ενότητα Γ.2.1 – Πώς θα μετατρέψω ένα αρχείο βίντεο σε mp4 με το Avidemux

## Περιεχόμενα Ενότητας

Σε αυτή την Ενότητα παρουσιάζεται η διαδικασία μετατροπής ενός βίντεο σε mp4 με την ελεύθερη εφαρμογή Avidemux.

Η διαδικασία χρησιμεύει για την εύκολη και γρήγορη μετατροπή άλλων format αρχείων σε mp4

# Πού χρησιμεύει;

Η διαδικασία αυτή χρησιμεύει στην περίπτωση που το αρχείο βίντεο είναι άλλης μορφής, πχ wmv, mov κλπ και δεν μπορεί να αναρτηθεί ή να αξιοποιηθεί για κάποιες πλατφόρμες.

To container format mp4 και η κωδικοποίηση Η.264 στην οποία αποθηκεύεται το τελικό αρχείο είναι από τις πιο διαδεδομένες κωδικοποιήσεις στις εφαρμογές πολυμέσων.

## Τι πρέπει να κάνετε;

- Να εγκαταστήσετε την εφαρμογή Avidemux
- Μετατροπή βίντεο σε mp4 από άλλη μορφή

#### 

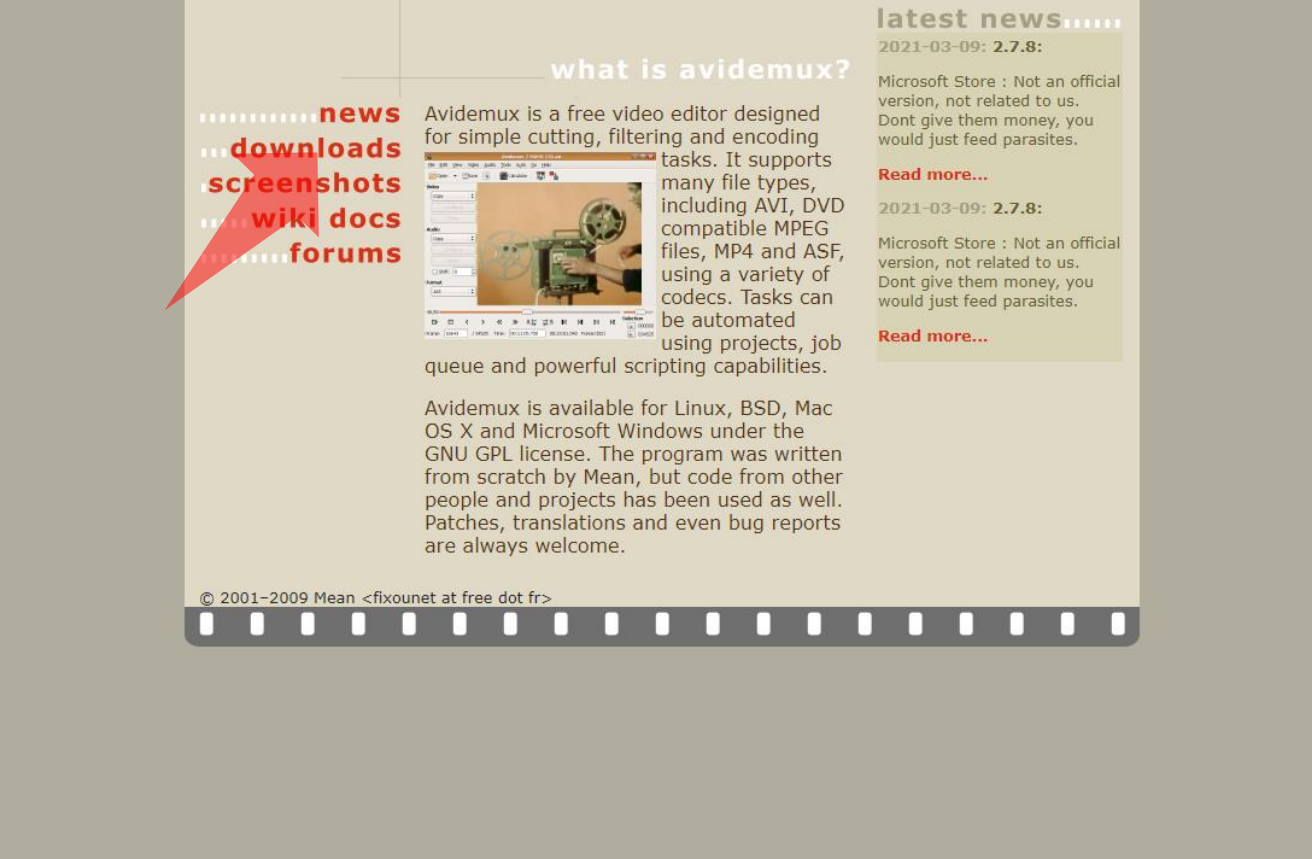

### Σύνδεσμος εφαρμογής

### Βήμα 1

Πλοηγηθείτε στην σελίδα στον άνω σύνδεσμο ώστε να αποκτήσετε την ελεύθερη εφαρμογή Avidemux. Πατήστε downloads για να αναζητήσετε τον αντίστοιχο σύνδεσμο.

| - |                                                             |                   |     | _   |
|---|-------------------------------------------------------------|-------------------|-----|-----|
|   | 🗳 Avidemux                                                  |                   | - 0 | ×   |
|   | File Recent Edit View Video Audio Auto Tools Go Custom Help |                   |     | 100 |
|   |                                                             |                   |     |     |
|   | Video Decoder                                               |                   |     | ÷.  |
|   | x00x x00x                                                   |                   |     |     |
|   | Configure                                                   |                   |     | 100 |
|   | Video Output                                                |                   |     |     |
|   | Сору 🗸                                                      |                   |     |     |
|   | Configure                                                   |                   |     |     |
|   | Filters                                                     |                   |     |     |
|   | Audio Output (0 tracks)                                     |                   |     |     |
|   | Сору 🗸                                                      |                   |     | 100 |
|   | Configure                                                   |                   |     |     |
|   | Filters                                                     |                   |     |     |
|   | Shift: 0 🕀 ms                                               |                   |     | -   |
|   | Output Format                                               |                   |     |     |
| - | Mix Muxer 🗸                                                 |                   |     | 100 |
| - | Configure                                                   |                   |     |     |
|   |                                                             |                   |     |     |
|   |                                                             |                   |     |     |
|   |                                                             |                   |     |     |
| - |                                                             |                   |     |     |
| - |                                                             |                   |     |     |
|   |                                                             |                   |     |     |
|   | 1                                                           |                   | 0   | 1   |
|   |                                                             |                   |     |     |
|   |                                                             | A: 000000         |     |     |
|   |                                                             | B: 000000         |     |     |
| - | Time: 00:00:00.000 / 00:00:00.000 Frame type: ?             | Selection: 000000 |     |     |
|   |                                                             |                   |     |     |
|   |                                                             |                   |     |     |

### Βήμα 2 Ανοίξτε την ελεύθερη εφαρμογή Avidemux.

|   |                                                             | -                 |                       |
|---|-------------------------------------------------------------|-------------------|-----------------------|
|   | 🖌 Avidemux                                                  |                   | - 🗆 X                 |
|   | File Recent Edit View Video Audio Auto Tools Go Custom Help |                   | 100                   |
|   |                                                             |                   |                       |
|   | Video Decoder                                               |                   |                       |
|   |                                                             |                   |                       |
|   | Senfaure                                                    |                   |                       |
|   | Video Output                                                |                   |                       |
|   |                                                             |                   |                       |
|   |                                                             |                   |                       |
|   |                                                             |                   |                       |
|   | Filters                                                     |                   |                       |
|   | Audio Output (0 tracks)                                     |                   |                       |
|   | Сору 🗸                                                      |                   |                       |
|   | Configure                                                   |                   |                       |
|   | Filters                                                     |                   |                       |
|   | ∐ Shift: 0 🚖 ms                                             |                   |                       |
|   | Output Format                                               |                   |                       |
|   | Mkv Muxer v                                                 |                   | and the second second |
|   | Configure                                                   |                   |                       |
|   |                                                             |                   |                       |
| - |                                                             |                   |                       |
|   |                                                             |                   |                       |
| - |                                                             |                   |                       |
| - |                                                             |                   |                       |
|   |                                                             |                   |                       |
|   |                                                             |                   |                       |
|   |                                                             |                   |                       |
|   |                                                             | A: 000000         |                       |
|   |                                                             | B: 000000         |                       |
|   | Time: 00:00:00.000 / 00:00:00.000 Frame type: ?             | Selection: 000000 |                       |
|   |                                                             |                   |                       |
|   |                                                             |                   |                       |
|   |                                                             |                   |                       |

Βήμα 3 Πατήστε 'Open file'.

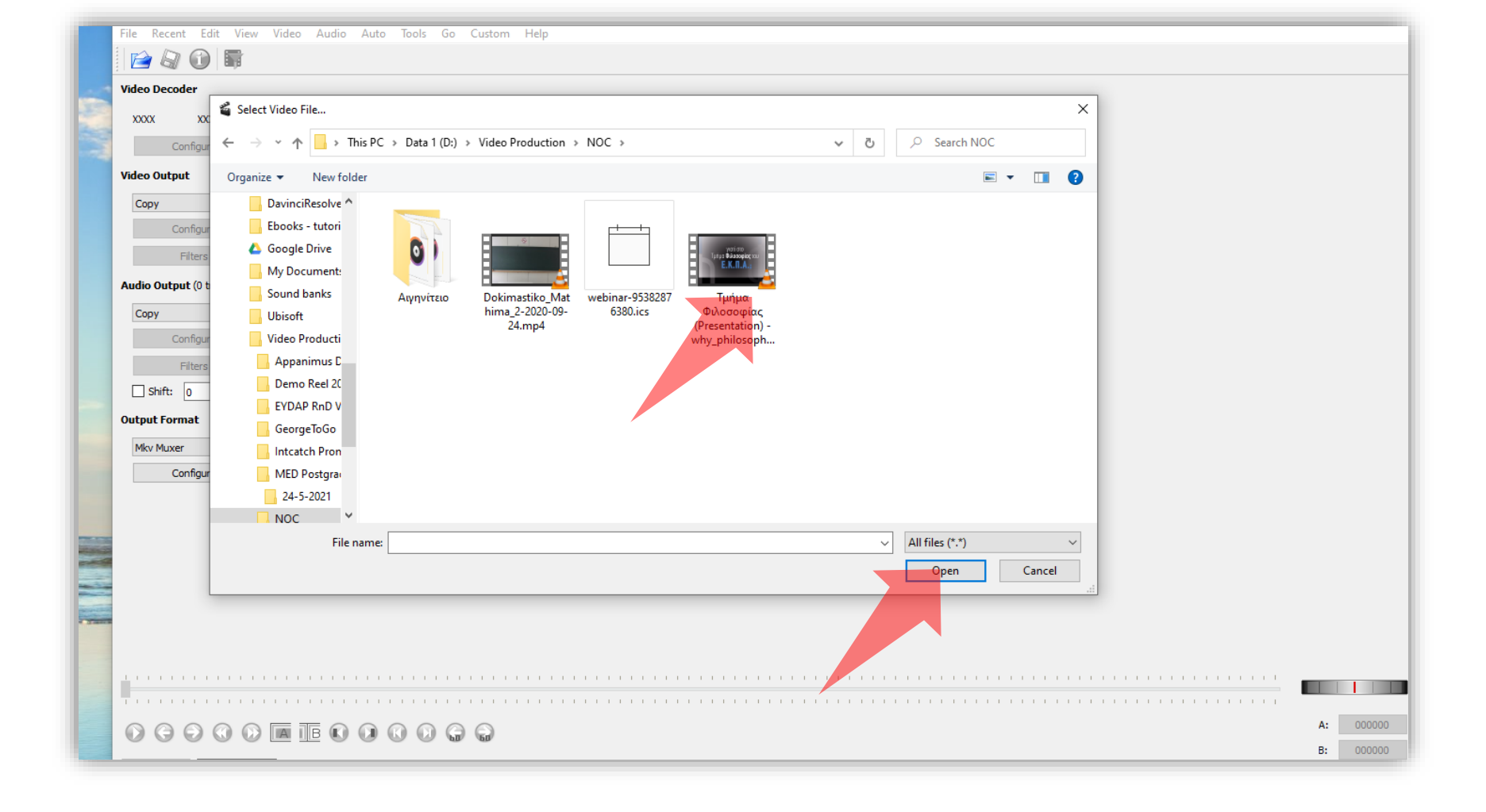

Βήμα 4 Επιλέξτε το βίντεο που θέλετε να χωρίσετε και πατήστε Open.

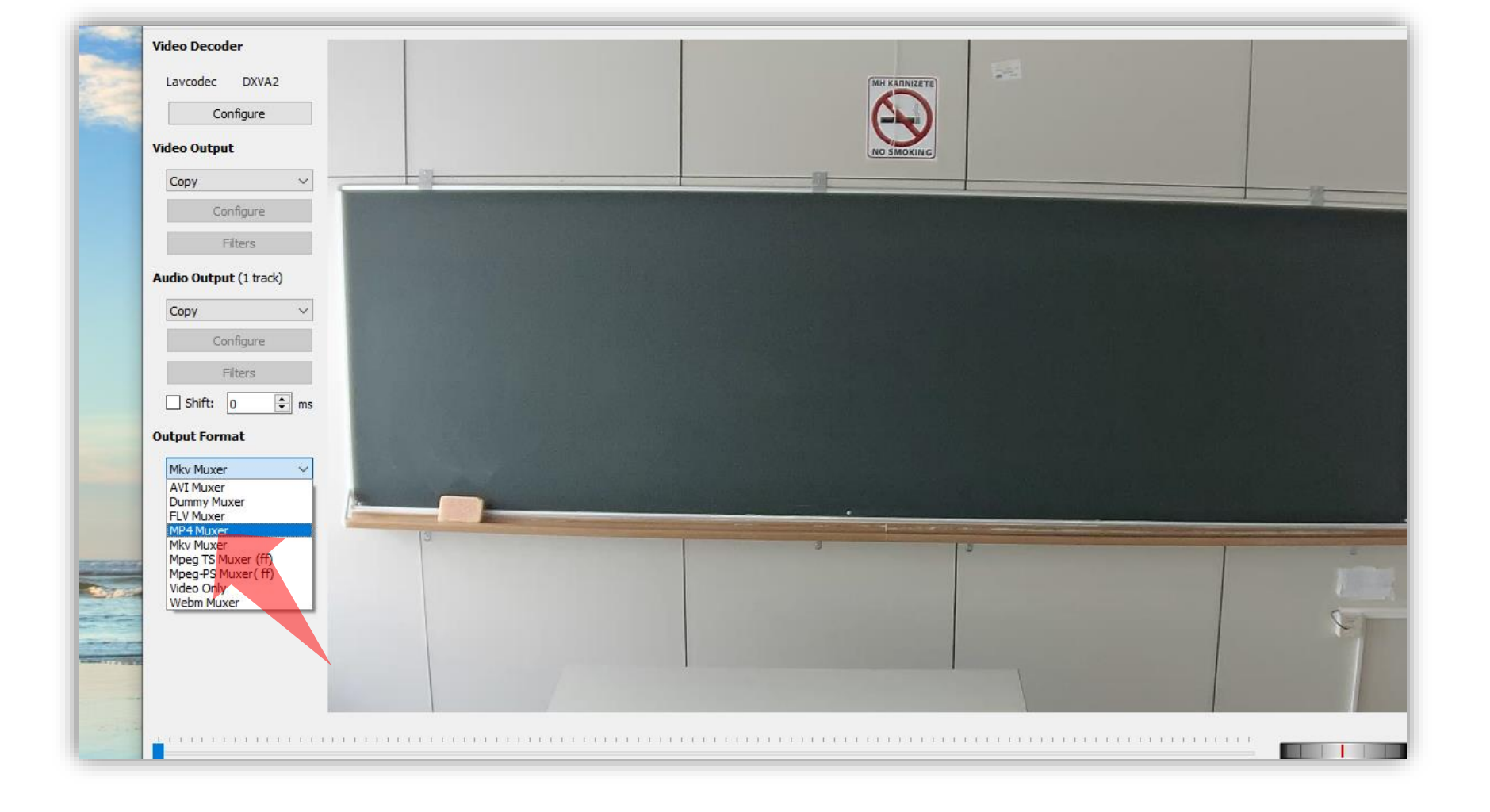

Βήμα 5 <u>Σημαντικό: Στο menu 'Output format' επιλέξτε MP4 Muxer.</u>

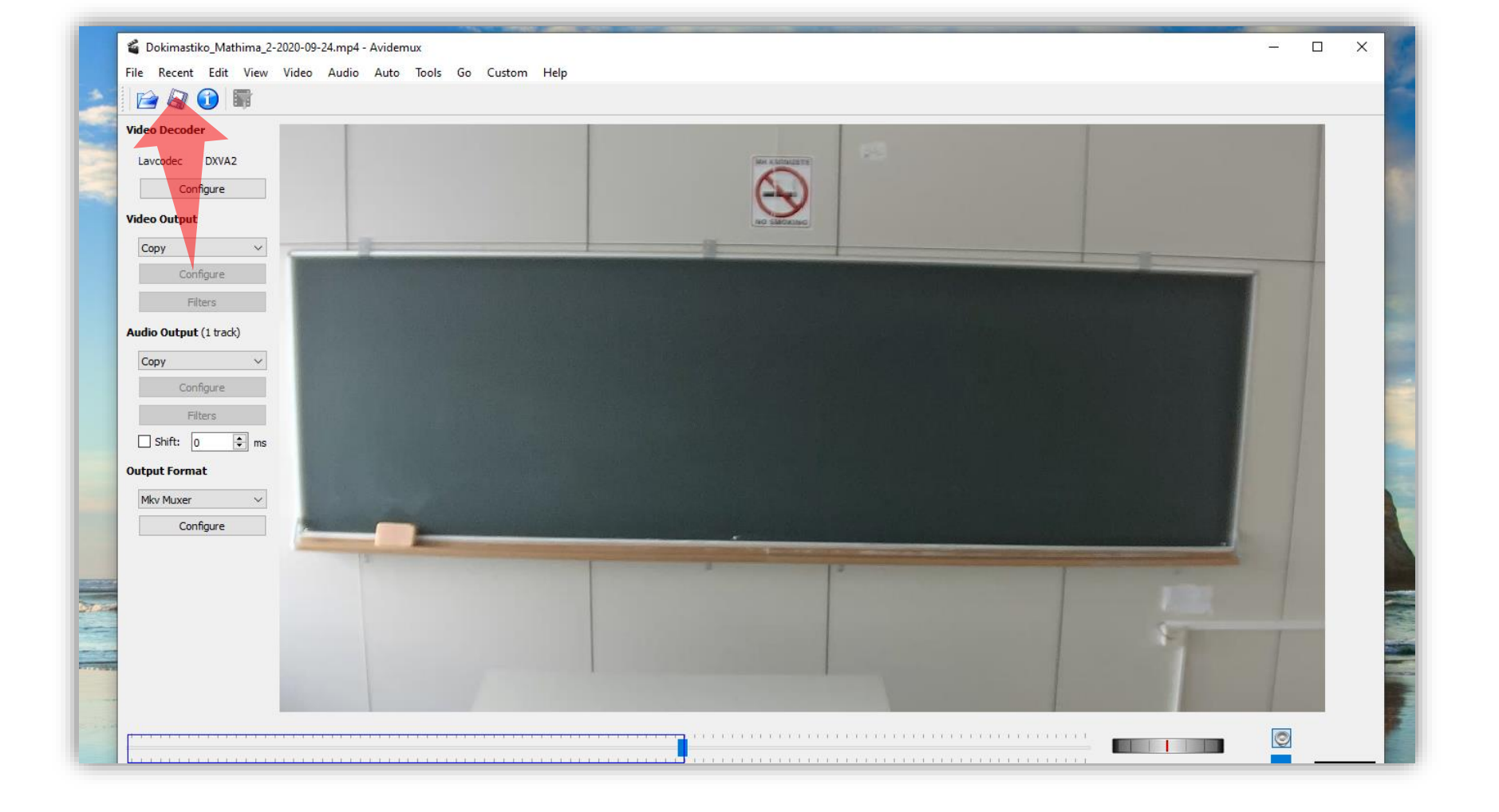

Βήμα 8 Πατήστε 'Save Video'.

|                         | File Recent Edit       | ew Video Audio Auto Tools Go Custom Help                                                                                                    | -       |
|-------------------------|------------------------|----------------------------------------------------------------------------------------------------|---------|
| . 4                     | i 📄 🖓 🕦 🛙              |                                                                                                    |         |
|                         | Video Decoder          |                                                                                                    |         |
| the state               | Lavcodec DXVA2         | 📽 Select File to Save                                                                                                    | Sector. |
|                         | Configure              | ← → × ↑ → This PC > Data 1 (D:) > Video Production > NOC > v Ö 🖓 Search NOC                                                                                                    |         |
|                         | Video Output           |                                                                                                    |         |
|                         | Сору                   |                                                                                                    |         |
|                         | Configure              | My Notes and the second second se |         |
|                         | Filters                | Sou O )                                                                                                    |         |
|                         | Audio Output (1 track) |                                                                                                    | -       |
|                         | Сору                   | νια Αιγηνίτειο Dokimastiko_Mat Τμήμα<br>Αι hima_2-2020-09- Φιλοσοφίας                                                                                                    |         |
|                         | Configure              | Di 24.mp4 (Presentation) -<br>why_philosoph                                                                                                    | -       |
|                         | Filters                | E)                                                                                                    |         |
|                         | _ Shift: 0 📮           | Gi                                                                                                    | -       |
|                         | Output Format          |                                                                                                    |         |
| -                       | MP4 Muxer              |                                                                                                    |         |
|                         | comgure                |                                                                                                    |         |
| No. of Concession, Name |                        | File name: Dokimastiko_NEW mp4                                                                                                    |         |
| S. (8-1                 |                        | Save as type: mp4 files (*.mp4)                                                                                                    |         |
|                         |                        | ∧ Hide Folders Save Cancel                                                                                                    | -       |
|                         |                        |                                                                                                    |         |
|                         |                        |                                                                                                    | -       |
|                         |                        |                                                                                                    |         |
|                         |                        |                                                                                                    |         |
|                         | 0000                   |                                                                                                    |         |
|                         |                        | B: 00:34:37.812                                                                                                    |         |
| -                       | Time: 00:34:           | 7.812 / 00:59:55.125 Frame type: 1-FRM (00) Selection: 00:34:37.812                                                                                                    |         |

### Βήμα 9 Αποθηκεύστε το κομμάτι βίντεο με νέα ονομασία.

## Αναθεώρηση

Έχετε ολοκληρώσει τη διαδικασία μετατροπής ενός βίντεο σε μορφή mp4 με την χρήση της εφαρμογής Avidemux.